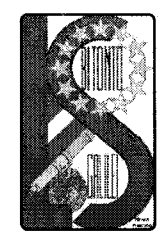

Via Gen. Planelli, n.c. - 70032 BITONTO (Bari) Tel./Fax: 080 3715242 C.F. : 80015030721 - Codice Univoco Ufficio: UFTL8X www.lsgalilei.gov.it - e-mail: baps12000b@istruzione.it Pec: baps12000b@pec.istruzione.it

LICEO SCIENTIFICO - ARTISTICO STATALE "GALILEO GALILEI"

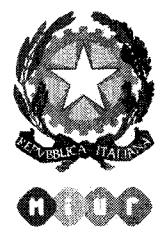

FAMIGLIE ALUNNI SITO ISTITUZIONALE <u>SEDE</u>

Circolare N. <u>84</u>

Si comunica che è stata attivata la funzione "ore di ricevimento genitori" sul Registro Elettronico sezione colloqui Scuola/Famiglia.

Ciascun genitore potrà attenersi alle istruzioni allegate di seguito denominate "STRALCIO GUIDA REGISTRO ELETTRONICO PER LE FAMIGLIE".

Si ricorda che il periodo di ricevimento è dal 05/11/2018 al 04/05/2019, ogni due settimane.

Si precisa che per prenotare il ricevimento con i docenti è indispensabile comunicare il proprio indirizzo email alla segreteria didattica.

Infine è possibile scaricare sul proprio smartphone l'app: Axios Famiglia al fine di rendere più agevole l'utilizzo del registro elettronico.

|           |            | IL DIRIGENTE SCOLASTICO                                  |  |  |  |  |  |
|-----------|------------|----------------------------------------------------------|--|--|--|--|--|
|           |            | Prof.ssa Angela Rastoressa                               |  |  |  |  |  |
|           |            | Firma autografa sostituita a mezzo stampa                |  |  |  |  |  |
|           |            | ai sensi delljart. B combra 2 dot d.lgs. n 39/1993       |  |  |  |  |  |
|           |            | Jujueroffgum                                             |  |  |  |  |  |
|           |            |                                                          |  |  |  |  |  |
| 1^A       | 3^C        | 5^ASA\\                                                  |  |  |  |  |  |
|           | 4^C        | 1^BSA                                                    |  |  |  |  |  |
|           |            |                                                          |  |  |  |  |  |
| 3^A       | 5^C        | 2^BSA                                                    |  |  |  |  |  |
| 4^A       | 1^D        | 4^BSA                                                    |  |  |  |  |  |
|           |            |                                                          |  |  |  |  |  |
| 5^A       | 3^D        | 5^BSA                                                    |  |  |  |  |  |
| 1^B       | 4^D        | 1^ALA                                                    |  |  |  |  |  |
|           | 5^D        | 2^ΔΙΔ                                                    |  |  |  |  |  |
| 2 0       | 5.0        |                                                          |  |  |  |  |  |
| З^В       | 3^E        | 3^ALA                                                    |  |  |  |  |  |
| 4^B       | 1^ASA      | 4^ALA                                                    |  |  |  |  |  |
|           |            |                                                          |  |  |  |  |  |
| 5^B       | 2^ASA      |                                                          |  |  |  |  |  |
| 1^C       | 3^ASA      |                                                          |  |  |  |  |  |
| 200       | 40050      |                                                          |  |  |  |  |  |
| 2.10      | 4 434      |                                                          |  |  |  |  |  |
|           |            |                                                          |  |  |  |  |  |
| Cambridge | Assessment | Merimeri dali Induzione dell'Anversità a della Planta    |  |  |  |  |  |
|           |            | Charter who get is congrater adopted a 10 before a diffe |  |  |  |  |  |

Cambridge International School

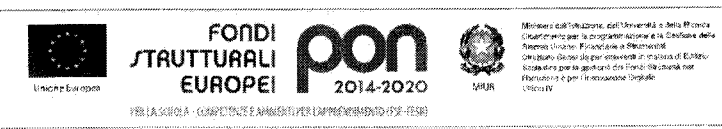

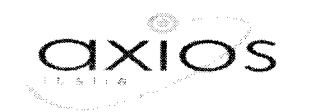

## STRALCIO GUIDA REGISTRO ELETTRONICO PER LE FAMIGLIE

## PRENOTAZIONE COLLOQUI

Prenotazione Colloqui

Tramite questa voce di menu è possibile, per i soli genitori (livello 3) prenotare i colloqui con i docenti.

| Prenotazione Collogui                                                                                                    | Stand State America | and a transference                                                                          |                            |               |               | ويريدن المراجع |                 |
|----------------------------------------------------------------------------------------------------|---------------------|---------------------------------------------------------------------------------------------|----------------------------|---------------|---------------|----------------|-----------------|
| Indirizzo emaile aktosąbakios.com                                                                                                    |                     |                                                                                             |                            |               |               |                |                 |
| Docente                                                                                                    | Materia             | Sæde                                                                                        | Giorna                     | i Data        | ii Data       | in Data        | i¥ Data         |
|                                                                                                    |                     |                                                                                             | Orario                     | Posto Prenoza | Posto Prenota | Posto Preneta  | Posto Prenata   |
| - 10 (10 mm                                                                                                    | an 1997 to take     | $+ \xi T = 4\pi k^2 + (-2)^2 \sqrt{8} \xi / \epsilon$                                       | (2 <sup>1</sup> 00) (1000) | 19-0-12016 🍏  | 18-16 x016 🖏  | 0249-124-14 🚱  | 08/11.2016      |
|                                                                                                    |                     |                                                                                             | 1.00 2000                  | · 🖾           | · 🖸           | · D            | · 🔊             |
| n an an an an an an an an an an an an an                                                                                                    | 11.1.838            | $[g(\theta_{i})] \mapsto \Phi \xi(\eta_{i}) + j(\theta_{i}) \in \mathbb{R}[\theta_{i}]^{1}$ | 5561 (1140)                | i sta (2016 🚯 | an wax        | Saturian 🍪     |                 |
| Second de la construcción de la construcción de |                     |                                                                                             | 978 - 38 C                 | · 📼           | · · 🖾         |                | toon cipponikaa |
| Figura 1                                                                                                    |                     |                                                                                             |                            |               |               |                |                 |

Nella prima parte della schermata viene riportato l'elenco dei docenti con relativa materia di insegnamento, la sede presso cui ricevono ed il giorno e l'ora di ricevimento.

Un docente può ricevere anche in sedi diverse con giorni e orari differenti.

Se compaiono delle scritte in rosso sotto il nome di un docente, queste stanno ad indicare eventuali supplenti o note relative al colloquio, come nell'esempio riportato in Figura 1

Nella seconda parte della schermata invece vengono riportate le prime quattro date disponibili per ogni docente.

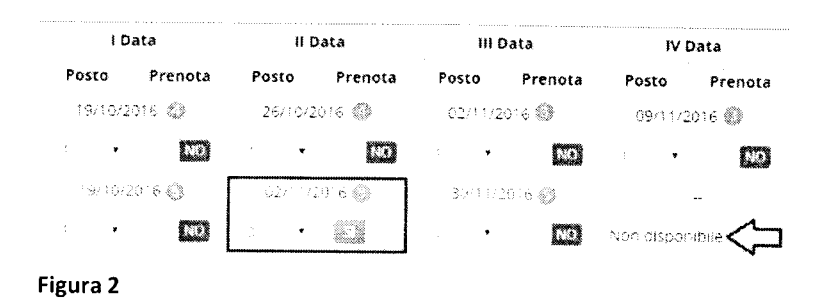

Il genitore visualizza i posti disponibili per ogni insegnante (il numero scritto in verde) e può prenotarsi posizionandosi sulla data desiderata scegliendo la posizione tramite il menu a tendina e cliccando sulla casellina NO in modo che diventi Sì. Una volta effettuata la scelta occorre cliccare sull'apposita icona di salvataggio 🕞 posta in alto a destra (vedi Figura 2)

La dicitura "Non disponibile" sta ad indicare che non c'è una quarta data per quel docente in particolare. (vedi Figura 2)

Una volta effettuata la prenotazione il genitore riceverà un'email di conferma al proprio indirizzo di posta elettronica, ossia l'indirizzo comunicato e registrato presso la Segreteria Scolastica, che per comodità è visualizzato in alto come mostrato in Figura 1 e come indicato al paragrafo <u>ANAGRAFICO</u>

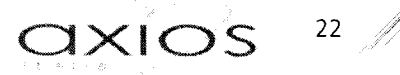

## Prenotazione Colloqui

La casella mail registrata presso la segreteria scolastica non e valida. Risulta registrato questa casella: Contattare gli uffici di segreteria. Non si riceverà nessuna mail di conferma della prenotazione. Se accedendo a questa sezione si visualizza la dicitura riportata a lato, vuol dire che il genitore non ha comunicato il proprio indirizzo email alla segreteria scolastica o lo stesso non è stato ancora registrato negli archivi della scuola. In questo caso, il genitore non riceverà alcuna email di conferma dell'avvenuta prenotazione o della disdetta. Inoltre non ha la possibilità di ricevere alcuna comunicazione da parte del docente, qualora per un motivo qualsiasi fosse impossibilitato a ricevere il genitore in quella data specifica.

Se un genitore volesse invece annullare una prenotazione di un colloquio basterà accedere alla stessa schermata e cliccare sul Sì in modo che la casellina ritorni sul NO e cliccare sempre sul solito pulsante di salvataggio 🗍 posto in alto a destra.

Anche in questo caso il genitore riceverà un'email di conferma di avvenuta disdetta della prenotazione del colloquio. Il posto precedentemente prenotato tornerà libero per un nuova eventuale prenotazione.

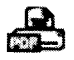

Cliccando su questa icona, posta anch'essa in alto a destra, sarà possibile scaricare una stampa, in formato PDF, contenente il riepilogo dei colloqui prenotati utile come promemoria.

ATTENZIONE! Il Dirigente Scolastico ha facoltà di inibire la funzione di prenotazione colloqui da parte della famiglia.